## Jak zarejestrować użytkownika w bazie systemu Dziennik VULCAN?

Użytkownikami systemu *Dziennik VULCAN* są pracownicy szkoły oraz uczniowie i ich opiekunowie. Aby mogli oni logować się do witryny systemu, muszą być zarejestrowani w bazie danych, w szczególności musi być wprowadzony ich adres e-mail, który jest loginem użytkownika. Hasło dostępu użytkownik tworzy sam podczas pierwszego logowania się do witryny systemu.

Adres e-mail jest niezbędny do wykonania procedury pierwszego logowania do systemu oraz odzyskiwania hasła dostępu do systemu.

Pracowników do bazy danych dodaje administrator w module *Administrowanie*, natomiast uczniów i ich opiekunów – sekretarz szkoły w module *Sekretariat*. Adresy e-mail zarejestrowanych w bazie uczniów i ich opiekunów może również wprowadzić wychowawca oddziału w module *Dziennik*.

### Rejestrowanie pracownika w bazie danych przez administratora

- 1. Zaloguj się do systemu Dziennik VULCAN jako administrator i uruchom moduł Administrowanie.
- 2. Przejdź do widoku Organizacja szkoły/ Użytkownicy.
- 3. W drzewie danych wybierz gałąź Aktywni (lub Nieaktywni).
- Kliknij przycisk Dodaj i wypełnij formularz Dodawanie pracownika.
   Wprowadź nazwisko i imię pracownika dwuliterowy kod pracownika zostanie wygenerowany automatycznie.

W polu **E-mail** wprowadź adres e-mail pracownika, w polu **Aktywny** ustaw pozycję **Tak**. Przypisz użytkownikowi właściwą rolę w systemie (lub kilka ról).

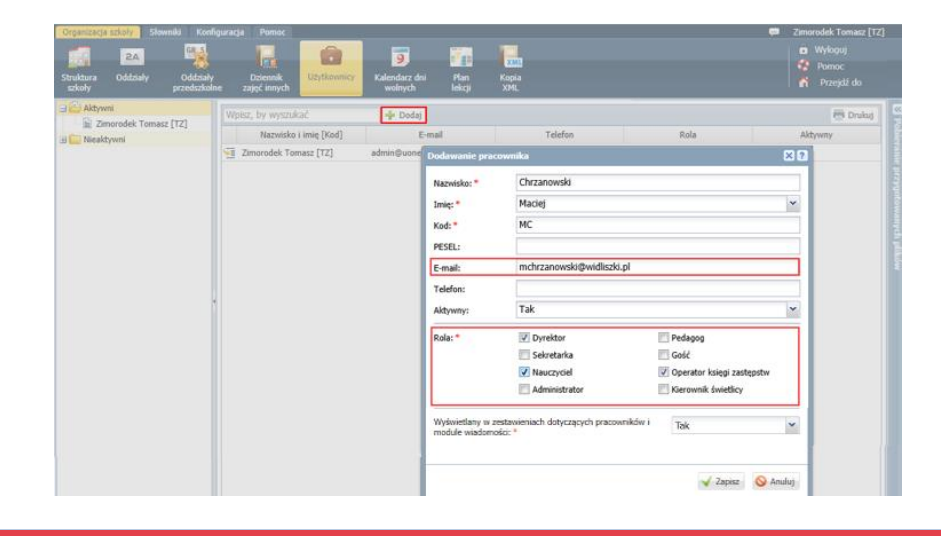

Od przypisanej użytkownikowi roli zależą jego uprawnienia.

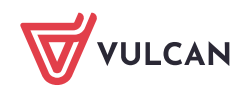

Wskazane jest, by role ściśle powiązać z określonymi pracownikami szkoły, którzy mają mieć dostęp do danych gromadzonych przez system w ramach pełnionych przez siebie funkcji. Ma to istotne znaczenie z punktu widzenia ustalenia odpowiedzialności za rzetelność wprowadzanych danych, a także z punktu widzenia wymogów ochrony danych osobowych.

Ustawienie opcji **Nie** w polu **Aktywny** powoduje, że pracownik znajdzie się na liście pracowników nieaktywnych i nie będzie mógł logować się do systemu.

5. Zapisz zmiany, klikając przycisk **Zapisz**. Użytkownik pojawi się na liście pracowników aktywnych.

Aby edytować dane pracownika, należy wybrać go w drzewie danych i kliknąć przycisk Zmień.

| Organizacja szkoły Słowniki Konfi                                                                                                |                                                                                                    | 🗭 Zimorodek Tomasz [TZ]                                                         |
|----------------------------------------------------------------------------------------------------|----------------------------------------------------------------------------------------------------|---------------------------------------------------------------------------------|
| Struktura Oddziały Oddziały<br>szkoły Didziały                                                                                   | Dziennik Użytkownicy Ban Kopia<br>zajęć innych Użytkownicy Kalendarz dni Plan Kopia                                                                                                    | Wyłoguj     Pornoc     Przejdź do                                               |
| Struktura Oddzały Oddzały<br>szkoły<br>Chrzanowski Maciej [MC]<br>Chrzanowski Maciej [MC]<br>Zimorodek Tomasz [T2]<br>Nieaktywni | Discensity     Kalendariz drii     Plan     Kopia       zajęć (nnych)     Lakcji     XML       Dane podstawowe     Nazwisko i lmię [Kod]:     Chrzanowski Maciej [MC]       Piercitus     Chrzanowski     Imię:       Innę:     Maclej     Imię:       Kod:     MC     PESEL:       E-mail:     mchrzanowski@widliszki.pl     Imię:       I Telefon:     Imię:     Aktywny:       Role:     I Dyrektor     Pedagog       Sekretarka     Gość     Operator księj zastępstw       Administrator     Kierownik świetlicy       Wyświetlany w zestawieniach dotyczących pracowników i     Tak | Przejźź do     Połkerzunie przygotowanych piliców     Zmieś     Zmieś     Zmieś |
|                                                                                                    | Zapisz 🛇 Anuluj                                                                                                    |                                                                                 |

#### Rejestrowanie ucznia w bazie danych

Uczniów w bazie danych rejestruje sekretarz szkoły w module *Sekretariat*. Funkcja dodawania uczniów do bazy danych dostępna jest w widokach:

- Kartoteki i księgi/ Uczniowie w oddziałach,
- Kartoteki i księgi/ Księga uczniów,
- Kartoteki i księgi/ Księga ewidencji dzieci (w przypadku publicznych szkół podstawowych i gimnazjów).

Wybór widoku ma wpływ na sposób grupowania uczniów. Widok **Uczniowie w oddziale** grupuje uczniów oddziałami, widok **Księga uczniów** ustawia uczniów w kolejności przyjęć do szkoły, widok **Księga ewidencji dzieci** grupuje uczniów rocznikami.

Szczególnie wygodny jest widok **Uczniowie w oddziałach**, w którym ucznia przypisuje się równocześnie do oddziału.

Po zarejestrowaniu ucznia w bazie danych, zakładana jest kartoteka, w której gromadzone wszystkie jego dane.

1. Zaloguj się do systemu Dziennik VULCAN jako sekretarka i uruchom moduł Sekretariat.

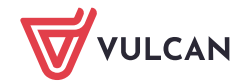

2. Na wstążce wybierz kartę **Kartoteki i księgi** i wybierz widok, w którym chcesz pracować, np. **Uczniowie** w oddziałach.

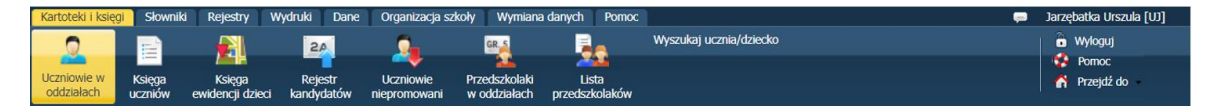

3. W drzewie danych wybierz oddział lub szkołę (w zależności od wybranego widoku) i kliknij przycisk **Dodaj nową osobę**.

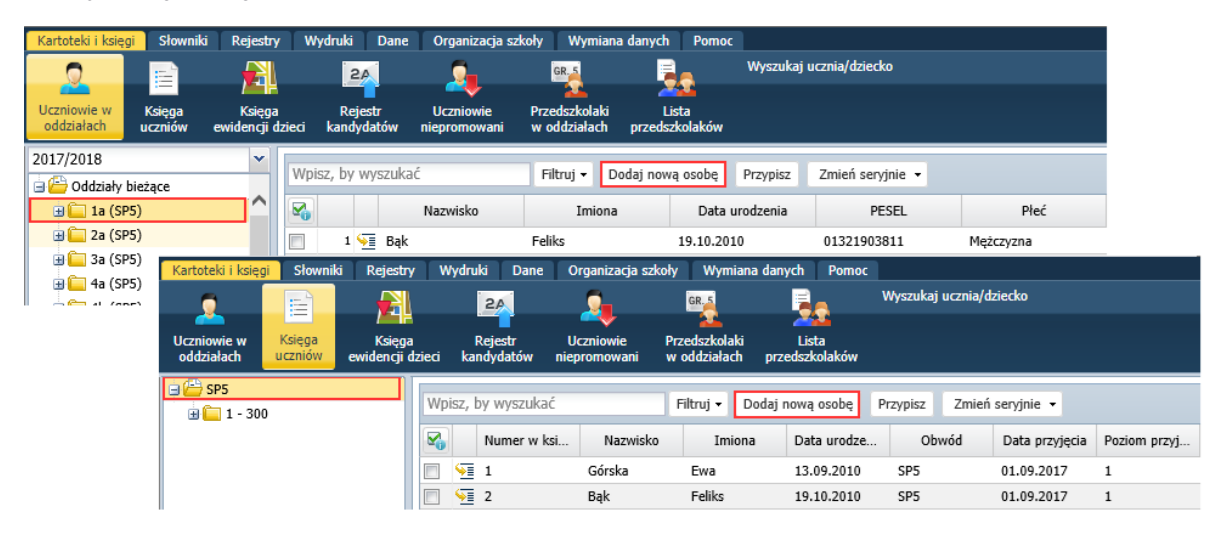

4. Wypełnij formularz **Dodawanie nowej osoby**. Aby przejść do kolejnej części formularza, kliknij przycisk **Dalej**.

W drugiej części formularza wprowadź poprawną datę przyjęcia ucznia do szkoły (domyślnie ustawiana jest data bieżąca). W przypadku szkoły podstawowej lub gimnazjum w polu **Obwód** wskaż szkołę, do obwodu której uczeń należy.

W polu Obwód dostępne są tylko te jednostki, które zostały zdefiniowane w słowniku Jednostki obce.

Numer w księdze uczniów nadawany jest automatycznie, ale możesz go również wprowadzić.

Numer KU nie jest generowany w przypadku przyjmowania dziecka do zerówki i oddziałów przedszkolnych.

W trzeciej części formularza gminę wybierz z bazy TERYT oraz wprowadź adres e-mail ucznia.

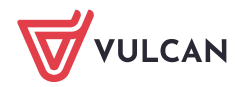

| Dodawanie nowej osoby ( | (krok 1 z 3) |                       | ≍ ?                      |                         |                                                   |     |      |
|-------------------------|--------------|-----------------------|--------------------------|-------------------------|---------------------------------------------------|-----|------|
| Dane osobowe            |              |                       |                          |                         |                                                   |     |      |
| Nazwisko: *             | Kolik        |                       |                          |                         |                                                   |     |      |
| Imię: *                 | Agata        | Dodawanie nowej osoby | r (krok 2 z 3)           | л                       | ⊠ ?                                               |     |      |
| Drugie imię:            |              | Dopicz do KED         |                          |                         |                                                   |     |      |
| Pseudonim:              |              | Dopisz do KED         |                          |                         |                                                   |     | _    |
| Nazwisko rodowe:        |              | Jednostka składowa:   | Szkoła Podstawowa        | Dodawanie nowej osoby ( | krok 3 z 3)                                       | b   | < ?  |
| Imię matki:             | Zofia        | Dopisz do KU          |                          | Kraj:                   | Polska                                            | •   | ×    |
| Imię ojca:              | Albert       | Data proviecia: *     | 2017-09-01               | Miejscowość:            | Wrocław                                           | ~   | ×    |
| Obywatelstwo polskie:   | Tak          | Oddział (jednostka):  | 1a (SP5)                 | Gmina:                  | G: Wrocław, RG: gmina miejska, P: Wrocław, W: DOL | ~   | ×    |
| PESEL:*                 | 1125155      | Poziom przyłścia: *   | 1                        | Ulica:                  | Szkolna                                           | •   | ×    |
| Płeć:                   | Kobieta      | Obwód:                | -<br>Szkoła Podstawowa ( | Numer domu:             | 125                                               |     |      |
| Data urodzenia: *       | 2011-05-     | Specialność:          | <br><br><br><br>         | Numer mieszkania:       | 7                                                 |     |      |
| Miejsce urodzenia:      | Wrocław      | Numer w KU: *         | <auto></auto>            | Kod pocztowy:           | 55-555                                            | *   | ×    |
| Dopisz do KED           |              |                       |                          | Poczta:                 | Wrocław                                           | •   | ×    |
|                         |              |                       |                          | Telefon:                |                                                   |     |      |
|                         |              |                       |                          | Telefon komórkowy:      |                                                   |     |      |
|                         |              |                       |                          | E-mail:                 | uczen123@poczta.onet.pl                           |     |      |
|                         |              |                       |                          |                         |                                                   |     |      |
|                         |              |                       |                          |                         |                                                   |     |      |
|                         |              |                       |                          |                         |                                                   |     |      |
|                         |              | Į.                    |                          |                         |                                                   |     |      |
|                         |              |                       |                          |                         |                                                   |     |      |
|                         |              |                       |                          |                         | 🔶 Wstecz 🖌 Zapisz 🚫                               | Anu | ıluj |

#### 5. Kliknij przycisk **Zapisz**.

Wyświetli się kartoteka ucznia. Wprowadzone dane dostępne są na karcie **Dane podstawowe**.

|                                                                                                    |                                                                                                    |                                                | Wyszukaj uczr                                                                                                    | sa/dziecko                                                                    | Wyloguj          |
|----------------------------------------------------------------------------------------------------|----------------------------------------------------------------------------------------------------|------------------------------------------------|----------------------------------------------------------------------------------------------------|-------------------------------------------------------------------------------|------------------|
| Uczniowie w Księga Księg                                                                                                    | ja Rejestr Ucz                                                                                                    | niowie Przedszkolaki                           | Lista                                                                                                    |                                                                               | Pomoc Przejdź do |
| oddziałach uczniów ewidencji                                                                                                    | dzieci kandydatów niepro                                                                                                    | mowani w oddziałach                            | przedszkolaków                                                                                                    |                                                                               |                  |
| 2017/2018                                                                                                    | 2. Kartoteka ucznia                                                                                                    | Dane osobowe                                   |                                                                                                    |                                                                               | 8                |
| Coddialy blezące     Coddialy bleżące     Coddialy bleżące     Coddialy bleżące     Coddialy bleżące     Coddialy Bleżące     Coddialy Bleżące     Codd   | <ul> <li>Dane podstawowe</li> <li>Rodzina</li> <li>Miejsce w szkole</li> <li>Ochrona danych</li> <li>Specjalne potrzeby</li> <li>Dodatkowe informacje</li> <li>Kariera</li> <li>Rejestr dokumentów</li> </ul> | <b>,</b>                                       | Imię (Imiona) Nazwisko:<br>Data i miejsce urodzenia:<br>PESEL:<br>Płeć:<br>Obywatelstwo polskie:<br>Pseudonim:<br>Nazwisko rodowe:<br>Imię matki: | Agata Kolik<br>15.05.2011 Wrocław<br>1125155566<br>Kobieta<br>Tak<br>Zofia    |                  |
| Strowski Radosław                                                                                                    |                                                                                                    |                                                | Imię ojca:                                                                                                    | Albert                                                                        |                  |
| Włodarczyk Helena<br>2a (SPS)                                                                                                    |                                                                                                    | Oddział:                                       | 12 (505)                                                                                                    |                                                                               | 🖍 Zmień          |
|                                                                                                    |                                                                                                    | Numer w KU:<br>Wpis w KED:                     | 156 (SP5)<br>SP5                                                                                                    |                                                                               |                  |
| a ⊆ 4c (3P3)<br>a ⊆ 5a (SP5)<br>a ⊆ 5b (SP5)                                                                                                    |                                                                                                    | Prezentacja danych na<br>Pokazuj dane adresowe | a witrynie ucznia<br>a kontaktowe: Tak                                                                                                    |                                                                               | ۵                |
|                                                                                                    | •                                                                                                    |                                                |                                                                                                    |                                                                               | 📌 Zmień          |
| Image: The second second se |                                                                                                    | Dane adresowe                                  |                                                                                                    |                                                                               | ۲                |
|                                                                                                    |                                                                                                    | Adres zamieszkania:                            | ul. Szkolna 125/7, 55-5<br>Gmina: Wrocław, Rodza                                                                                                  | 55 Wrocław, Polska<br>j gminy: gmina miejska, Powiat: Wrocław, Województwo: D | OLNOŚLĄSKIE      |
|                                                                                                    |                                                                                                    |                                                |                                                                                                    |                                                                               | 📌 Zmień          |
|                                                                                                    |                                                                                                    | Adres zameldowania:                            | Taki sam jak adres zam                                                                                                    | ieszkania                                                                     |                  |
|                                                                                                    |                                                                                                    |                                                |                                                                                                    |                                                                               | 📌 Zmień          |
|                                                                                                    |                                                                                                    | Adres korespondencji:                          | Taki sam jak adres za                                                                                                    | mieszkania                                                                    |                  |
|                                                                                                    |                                                                                                    |                                                |                                                                                                    |                                                                               | 🝼 Zmień          |
|                                                                                                    |                                                                                                    | Telefon:<br>Telefon komórkowy:                 |                                                                                                    |                                                                               |                  |
|                                                                                                    |                                                                                                    | E-mail:                                        | uczen123@poczta.onet.pl                                                                                                    |                                                                               |                  |
|                                                                                                    |                                                                                                    |                                                |                                                                                                    |                                                                               | 📌 Zmień          |

Rejestrując ucznia w bazie danych, należy wypełnić tylko wymagane pola formularza (oznaczone czerwoną gwiazdką). Po przypisaniu ucznia do oddziału pozostałe dane, także adres e-mail, może wprowadzić wychowawca oddziału w module *Dziennik*.

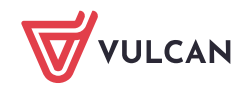

- 6. Wprowadź adresy e-mail rodziców/opiekunów ucznia.
  - W kartotece ucznia przejdź na kartę **Rodzina**.
  - Edytuj dane rodzica/opiekuna za pomocą przycisku Zmień.
  - Wprowadź adres e-mail w wyświetlonym formularzu i kliknij przycisk Zapisz.

| ያ Kartoteka ucznia                                                                                                    | Rodzice/opiekunowie p                                  |                                                      |                               | 8       |
|----------------------------------------------------------------------------------------------------|--------------------------------------------------------|------------------------------------------------------|-------------------------------|---------|
| <ul> <li>Dane podstawowe</li> <li>Rodzina</li> <li>Miejsce w szkole</li> <li>Ochrona danych</li> </ul>                                                | Nazwisko:<br>Imię:<br>Stopień pokrewieństwa:<br>Adres: | Kolik<br>Albert<br>ojciec<br>Edycja rodzica/opiekuna | 817                           |         |
| <ul> <li>&gt;&gt; Specjalne potrzeby</li> <li>&gt;&gt; Dodatkowe informacje</li> <li>&gt;&gt; Kariera</li> <li>&gt;&gt; Rejestr dokumentów</li> </ul> | Telefony:<br>E-mail:                                   | Nazwisko: *<br>Imię: *<br>Stopień pokrewieństwa: *   | Kolik<br>Albert v<br>ojciec v | Zmień   |
| Nazwisko:<br>Imię:<br>Stopień pokrewień:<br>Adres:                                                                                                    |                                                        | Telefon praca:<br>Telefon kom.:<br>E-mail:           | albert.kolik@gmail.com        |         |
|                                                                                                    | E-mail:                                                | Adres taki sam jak ucznia:<br>Kraj:<br>Miejscowość:  | Polska V X                    | 📌 Zmień |
|                                                                                                    | Notatka<br>Notatka:                                    | Gmina:<br>Ulica:<br>Nr.domu:                         | v ×<br>v ×                    | Zmień   |
| Dodatkowe informa<br>Sierota:<br>Rodzina zastępcza:                                                                                                   |                                                        | Nr mieszkania:<br>Kod pocztowy:<br>Poczta:           | × ×                           | ۵       |
|                                                                                                    |                                                        |                                                      | 🗸 Zapisz 📒 Usuń 🚫 Anuluj      | Zmień   |

# Wprowadzanie adresów e-mail ucznia i jego rodziców/opiekunów przez wychowawcę oddziału w module Dziennik

Jeśli w module *Sekretariat* uczeń został przyjęty do oddziału, to adresy e-mail ucznia i jego rodziców/opiekunów może również wprowadzić wychowawca w module *Dziennik*.

- 1. Zaloguj się do systemu Dziennik VULCAN jako wychowawca oddziału.
- 2. Przejdź do widoku Dziennik/Dziennik oddziału i wybierz swój oddział w drzewie danych.
- 3. Dodaj do dziennika oddziału ucznia zarejestrowanego w module Sekretariat.
  - W panelu z zakładkami stron dziennika, w sekcji **Ustawienia dziennika** wybierz pozycję **Uczniowie**.
  - Kliknij przycisk Zmień listę uczniów.

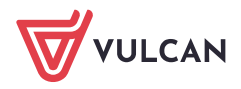

| Dziennik Dziennik zajęć innych Dziennik z | ajęć przedszkola Dyrektor Nauc | czyciel | Wychowawca Wydruki Pomoc  | 🗭 🛛 Drozdoń Lesław [LD]                  |       |
|-------------------------------------------|--------------------------------|---------|---------------------------|------------------------------------------|-------|
| Lekcja Dziennik<br>ddziału dziennikach    | Zadania<br>domowe              |         |                           | Wyloguj     Pomoc     Arcelar Przejdź do |       |
| 2017/2018 ¥                               | Dane dziennika                 | 🍠 Z     | imień listę uczniów       |                                          | N P   |
| Ta (SP5)                                  | 🖟 Ustawienia dziennika         | Nr      | Nazwisko i imiona uczniów |                                          | obie  |
|                                           | >> Uczniowie                   | 1       | Bąk Feliks                |                                          | ranie |
| 🗉 🧰 3a (SP5)                              | >> Przedmioty i nauczyciele    | 2       | Dąbrowska Sylwia          |                                          | prz   |
| 🗎 🧰 4a (SP5)                              | Programy nauczania     Grupy   | 3       | Górska Ewa                |                                          | ygoti |
| H = 46 (SP5)                              | >> Uczniowie i przedmioty      | 4       | Grabowski Ervk            |                                          | owai  |
|                                           | >> Dyżurni                     | 5       | Kwiatkowski Wiktor        |                                          | ıydı  |
| 🕀 🧰 5b (SP5)                              | >> Dodatkowe informacje        | 6       | Kminek Róża               |                                          | plikć |
| 🕀 🧰 6a (SP5)                              |                                | 7       | Ostrowski Radosław        |                                          | Ϋ́,   |
|                                           |                                | 8       | Szczenaniak Mariei        |                                          |       |
| ∃ 🛄 7c (SP5)                              |                                | 9       | Włodarczyk Helena         |                                          |       |

W oknie Zmiana uczniów zaznacz ucznia na liście po lewej stronie i kliknij przycisk , aby przenieść go na listę po prawej stronie.

Jeśli uczeń nie znajduje się na liście po lewej stronie, to wpisz jego nazwisko w polu w lewym górnym rogu i kliknij przycisk **Pokaż**.

| Zmiana uczniów       |            |                             |              | ×      |
|----------------------|------------|-----------------------------|--------------|--------|
| Pokaž                |            | Uczeń                       | Skreślony    |        |
| Uczeń                |            | Bąk Feliks 1a (SP5)         | Nie          |        |
| Kolik Agata 1a (SP5) |            | Dąbrowska Sylwia 1a (SP5)   | Nie          |        |
|                      |            | Górska Ewa 1a (SP5)         | Nie          |        |
|                      |            | Grabowski Eryk 1a (SP5)     | Nie          |        |
|                      |            | Kwiatkowski Wiktor 1a (SP5) | Nie          |        |
|                      |            | Kminek Róża 1a (SP5)        | Nie          | Ŷ      |
|                      | Į'n        | Ostrowski Radosław 1a (SP5) | Nie          | +      |
|                      | Szczepania | Szczepaniak Maciej 1a (SP5) | Nie          | +      |
|                      | >>         | Włodarczyk Helena 1a (SP5)  | Nie          | . *    |
|                      |            |                             |              |        |
|                      |            |                             |              |        |
|                      |            |                             |              |        |
|                      |            |                             |              |        |
|                      |            |                             | ✓ Zapisz 🚫 / | Anuluj |

- Uporządkuj uczniów na liście po prawej stronie, korzystając z przycisków (\* \* \* \*).
- Kliknij przycisk Zapisz.
- 4. Wyświetl kartotekę ucznia w drzewie danych rozwiń gałąź oddziału i wybierz ucznia.
- 5. Wprowadź adres e-mail ucznia.
  - Na karcie Dane podstawowe w sekcji Dane adresowe kliknij przycisk Zmień w obszarze danych kontaktowych.
  - W wyświetlonym formularzu wypełnij pole **E-mail** i kliknij przycisk **Zapisz**.

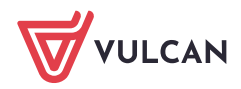

| 2017/2018                                    | ~ | % Kartoteka ucznia                                                        | David analysis                 |                                                                                         |         |
|----------------------------------------------|---|---------------------------------------------------------------------------|--------------------------------|-----------------------------------------------------------------------------------------|---------|
| 😑 🚰 Dzienniki                                |   | >> Dane podstawowe                                                        | Dalle Osobowe                  |                                                                                         | ™       |
| 😑 🗁 1a (SP5)                                 |   | >> Rodzina                                                                | Prezentacja danych na wil      |                                                                                         |         |
| Bąk Feliks Dąbrowska Sylwia                  |   | <ul> <li>Frekwencja</li> <li>Zwalajania i zastava pisabastaćaj</li> </ul> | Dane adresowe                  |                                                                                         |         |
| Górska Ewa                                   |   | >> Ocentri                                                                | Adres zamieszkania:            | ul. Szkolna 125/7. 55-555 Wrocław. Polska                                               |         |
| Grabowski Eryk                               |   | >> Oceny diagnostyczne                                                    |                                | Gmina: Wrocław, Rodzaj gminy: gmina miejska, Powiat: Wrocław, Województwo: DOLNOŚLĄSKIE |         |
| 🚊 Kolik Agata                                |   | >> Uwagi                                                                  |                                |                                                                                         | 📌 Zmień |
| - Kwiatkowski Wiktor                         |   | Grupy     Nauczanie indywidualne                                          | Adres zameldowania:            | Taki sam jak adres zamieszkania                                                         |         |
| Włodarczyk Helena<br>2a (SPS)                |   | Kariera     Specjalne potrzeby     Dodatkowe informacie                   | Adres korsenandensii           | Edycja danych kontaktowych                                                              | 📌 Zmień |
| a 🛄 3a (SP5)<br>a 🛄 4a (SP5)<br>a 💭 4b (SP5) |   |                                                                           | Mares Korespondencji.          | Telefon:                                                                                | 🛷 Zmień |
| 4c (SP5)                                     |   | +                                                                         | Telefon:<br>Telefon komórkowy: | E-mail: uczen123@poczta.onet.pl                                                         |         |
| B 6a (SPS)<br>B 7a (SPS)                     |   |                                                                           | E-mail:                        | Zapizz 🚫 Anuluj                                                                         | 🍼 Zmień |

- 6. Wprowadź adresy e-mail rodziców/opiekunów.
  - Przejdź na kartę **Rodzina** kartoteki ucznia.
  - Edytuj dane wybranego rodzica/opiekuna za pomocą przycisku Zmień.
  - Wprowadź adres e-mail w wyświetlonym formularzu i kliknij przycisk **Zapisz**.

| 2. Kartoteka ucznia                  | Rodzice/opiekunowie prawni                |                            |                                               | 8       |
|--------------------------------------|-------------------------------------------|----------------------------|-----------------------------------------------|---------|
| >> Dane podstawowe                   | Nazwisko:                                 | Kalik                      |                                               |         |
| >> Rodzina                           | Imie:                                     | Kolik                      |                                               |         |
| >> Frekwencja                        | Stopień pokrewieństwa:                    | Albert                     |                                               |         |
| >> Zwolnienia i czasowe nieobecności | Adres:                                    | Edycja rodzica/opiekuna    | ×                                             | 2       |
| >> Oceny                             | Telefony:                                 | Nazwisko: *                | Kolik                                         |         |
| >> Oceny diagnostyczne               | F-mail:                                   | Imię: *                    | Zofia                                         |         |
| >> Uwagi                             | L'Indi.                                   | Stopień pokrewieństwa: *   | matka                                         |         |
| >> Grupy                             |                                           | Telefon:                   | indota la la la la la la la la la la la la la | Zmien   |
| >> Nauczanie indywidualne            | Nazwisko:                                 | Telefon anno 1             |                                               |         |
| >> Kariera                           | Imię:                                     | releron praca:             |                                               |         |
| >> Specjalne potrzeby                | Stopień pokrewieństwa:                    | Telefon kom.:              |                                               |         |
| >> Dodatkowe informacje              | Adres:                                    | E-mail:                    | zofia.kolik@wp.pl                             |         |
|                                      | Telefony:                                 | Adres taki sam jak ucznia: | <b>V</b>                                      |         |
|                                      | E-mail:                                   | Kraj:                      | Polska 🗸 🗙                                    |         |
|                                      |                                           | Miejscowość:               | ~ X                                           | 📌 Zmień |
|                                      | Notatica                                  | Gmina:                     | ~ X                                           |         |
|                                      | Natation                                  | Ulica:                     | ~ ×                                           |         |
|                                      | NOTATKA:                                  | Nr domu:                   |                                               |         |
|                                      | le la la la la la la la la la la la la la | Nr mieszkania:             |                                               | Zmień   |
|                                      | Dodatkowe informacje                      | Kod pocztowy:              | ~ X                                           | ۸       |
|                                      | Sierota:                                  | Poczta:                    | ~ X                                           |         |
|                                      | Rodzina zastępcza:                        |                            |                                               |         |
|                                      |                                           |                            | 🗸 Zapisz 📃 Usuń 🚫 Anuluj                      | Zmień   |

Po wprowadzeniu adresów e-mail ucznia i jego rodziców/opiekunów do bazy danych mogą oni wykonać procedurę pierwszego logowania do systemu *Dziennik VULCAN*, podczas której utworzą swoje hasło do-stępu.

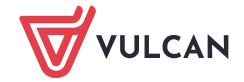